## Instrukce pro připojení endoskopu do PC/Notebooku

Připojte kameru do Vašeho USB portu. Vložte přiložené CD do mechaniky Vašeho počítače. Vyhledejte soubor,která má symbol kamery a bude pojmenovaný VideoCam,RsCap2.10,AMcap nebo nějak podobně.Ten zkopírujte třeba na plochu Vašeho počítače. Nyní stačí jen dvojklikem spustit a následně uvidíte obraz v reálném čase.

Pro nahrávání:

1. Vytvořte si novou složku, kam se bude ukládat nahrané video a uložte ji na plochu.

2. V programu klikněte na File a pak na Save Captured Video a zadejte cestu k nové složce video.

3. Klikněte na Capture a klikněte na start capture, pro ukončení nahrávání klikněte na stop capture

4. Pro přehrávání uloženého videa použijte program KMPlayer, který má již veškeré kodeky pro přehrávání.

Pokud se Vám z nějakého důvodu nedaří otevřít přiložené CD stáhněte si program zde: <u>https://ulozto.cz/tam/ 502ZvEZ9jrOb</u>